## STUDENT INSTRUCTIONS (IF ONLY USING A CENGAGE TEXTBOOK)

Cengage Textbook: (enter the name of the textbook delete this descriptor)

Instructor: (Enter instructor's name and delete this descriptor)

Register to Gain Access to Your Textbook

- 1. Use the "Launch the Cengage Basic" link found under "Learning Tools" on the Main Page of your course.
- 2. Follow the instructions on screen to create your Cengage account or to sign in if you already have a Cengage account.
- 3. Once you have signed into Cengage, locate the "Search Catalog" bar in the upper-right hand section of the screen.

4. Enter in "Search Catalog" bar: (Add the ISBN number of the textbook).

5. The textbook should now appear on your "My Library" or "My Courses" tab on Cengage.

## You can also watch <u>this link</u> that will walk you through the process and give you access to Cengage Mobile.

Need help? Visit the Cengage Start Strong Website (https://startstrong.cengage.com) for step-by-step instructions.

Technical Support & Troubleshooting

Our US-based support team delivers answers and advice via 24/7 online chat, Twitter, live phone support (1-800-354-9706) and through support.cengage.com, which includes helpful articles, and tutorials.